Wir definieren, dass private Termine immer in der Form: "P:Mein privater Termin" auf Ihrem iPhone eingegeben werden müssen. Ein Agent überprüft dann automatisch, ob "P:" im Thema des Termins vorhanden ist, löscht dann das "P:" aus dem Thema und markiert den Termin als Privat. Natürlich können Sie "P:" entsprechend Ihrer Wünsche auf jeden anderen Wert abändern.

Jetzt fehlt nur noch der Agent:

Erstellen Sie einen neuen Script-Agenten in Ihrer Mail-Datenbank. Der Agent sollte vom Typ "After documents are created or modified" sein.

| Name:                                      | CheckIfPrivate                                    |
|--------------------------------------------|---------------------------------------------------|
| Alias:                                     |                                                   |
| Comment:                                   |                                                   |
| Runtime                                    |                                                   |
| Trigger:                                   | <ul> <li>On event</li> <li>On schedule</li> </ul> |
| After documents are created or modified    |                                                   |
| Edit settings                              |                                                   |
| Target: 🗈                                  | lewly modified documents                          |
| Searches may be set via Document Selection |                                                   |

Wenn Sie keinen Zugriff auf den Notes Designer haben, oder Ihre Zugriffsrechte nicht ausreichen, wenden Sie sich bitte an Ihren Administrator.

Jetzt fügen Sie den nachfolgenden Quelltext in den neu erstellten Agent ein und fertig.

```
Sub Initialize
     Const cPrivateMarker = "P:"
     Dim s As New NotesSession
     Dim db As NotesDatabase
     Dim dc As NotesDocumentCollection
     Dim doc As NotesDocument
     Dim Subject As String
     Set db = s.CurrentDatabase
     Set dc = db.UnprocessedDocuments
     Set doc = dc.GetFirstDocument
     On Error Resume Next
     While (Not doc Is Nothing)
           Subject = doc.Subject(0) + " "
           If (Left$(Subject,Len(cPrivateMarker)) = cPrivateMarker) Then
                 doc.Subject = Trim(Mid$(Subject,Len(cPrivateMarker)+1))
                 doc.OrgConfidential = "1"
                 Call doc.Save(True, False, False)
           End If
           Set doc = dc.GetNextDocument(doc)
     Wend
```

## End Sub

Als Administrator können Sie den Agent anschließend über Ihr Mail-Template automatisch an alle Mail-Datenbanken verteilen.

Nach dem Erstellen von neuen Terminen kann es jetzt bis zu 30 Minuten dauern, bis Ihr Termin tatsächlich als Privat markiert wird. Das liegt an den vorkonfigurierten Ausführungszeiten des Agent-Managers.

Wie Sie diese ändern können, hat IBM ausführlich beschrieben:

http://www.ibm.com/developerworks/lotus/library/ls-Agent\_Manager/index.html.

Nach dem Eintragen der Einstellungen in die **NOTES.INI** läuft Ihr Agent jetzt auch nach ca. ein bis zwei Minuten.

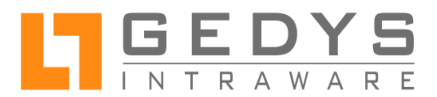